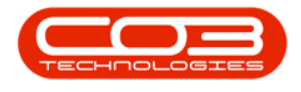

# LOCATIONS

## **FUNCTIONAL LOCATIONS - EDIT**

A functional location represents the place at which a <u>maintenance task</u> is to be performed.

Certain details of a location can be edited.

**Ribbon Access:** Equipment / Locations > Functional Locations

|        | BPO: Version 2.4.0.11 - Example Company |                 |              |           |                        |               |             |       |         |           | _ <b>D</b> X |    |
|--------|-----------------------------------------|-----------------|--------------|-----------|------------------------|---------------|-------------|-------|---------|-----------|--------------|----|
|        | Equipment / Locat                       | ions Contract   | Finance / HR | Inventory | Maintenance / Projects | Manufacturing | Procurement | Sales | Service | Reporting | Utilities    |    |
|        | <b>&gt;</b>                             |                 |              |           |                        |               |             |       |         |           |              |    |
| Assets | Depreciation Func                       | tional<br>tions |              |           |                        |               |             |       |         |           |              |    |
| E      | uipment 🔒 Locat                         | ions 🔒          |              |           |                        |               |             |       |         |           |              | \$ |

The *Functional Locations* listing screen will display.

## **SELECT THE SITE**

- 2. The *Site* filter will be set according to your company configuration.
- You do not need to select a specific site, however if you wish to narrow your filter parameters, you can click on the *drop-down arrow* and select a particular site from the list.
  - For a detailed handling of this topic refer to Site Selection.

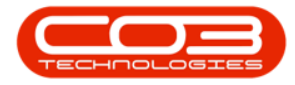

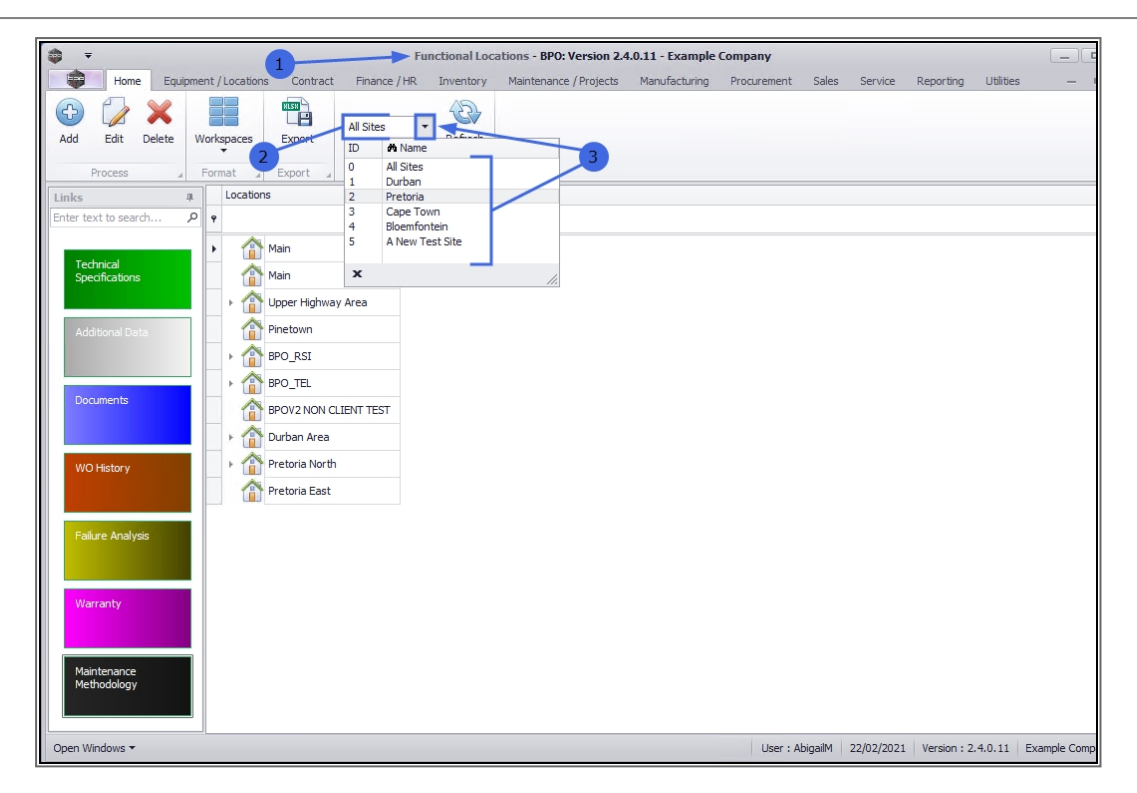

## **EDIT A MAIN LOCATION**

#### **SELECT MAIN LOCATION**

• Select the *row* of the *main location* where you wish to **edit** the *details*.

#### **EDIT MAIN LOCATION**

• Click on *Edit*.

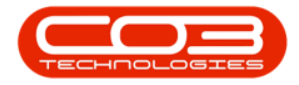

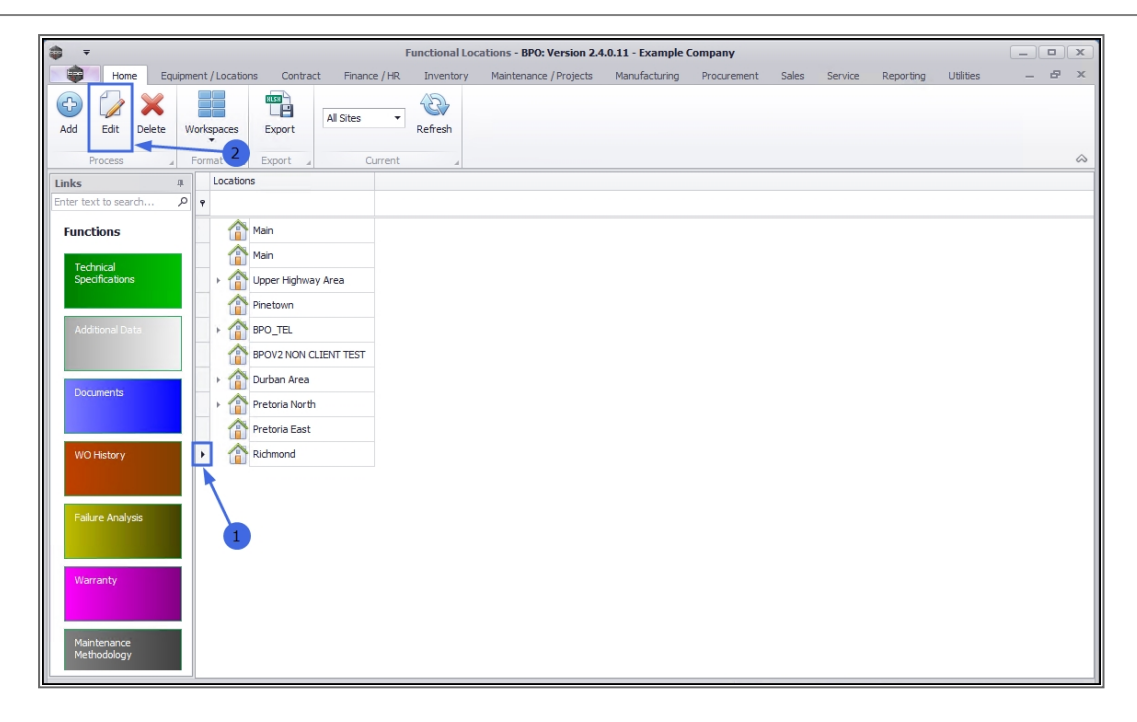

1. The *Edit functional location* screen will open.

Here you can *view* and *edit* the details of the selected location.

- For more information on the fields in section (a) and (b) refer to <u>Add a</u> <u>Generic Location</u>.
  - Note that the Parent Location field is blank as this is a Main Location - this field is <u>un</u>editable.
- For more information on the fields in section (c) refer to <u>Add a Cus</u>tomer Location.

#### **SAVE EDITED DETAILS**

 When you have finished editing the required details in this screen, click on *Save*.

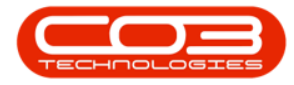

| *                             | 1                           | Edit functional loc    | ation - BPO: | Version 2.5.0.0 - Example Con | npany v2.5.0.0 |               |                 | - <b>- x</b> |
|-------------------------------|-----------------------------|------------------------|--------------|-------------------------------|----------------|---------------|-----------------|--------------|
| Home Equ                      | ipment / Locations Contract | Finance / HR Inventory | Maintena     | nce / Projects Manufacturing  | Procurement    | Sales Service | Reporting Utili | ties — 🗗 🗙   |
| Save Back                     | 4                           |                        | 2            |                               |                |               |                 | ~            |
| Links<br>Enter text to search | <u>л</u>                    |                        |              | r Physical Location           |                |               | _               |              |
| Functions                     | a Site<br>Location          | Durban<br>Richmond     | •            | Location Line 1               |                | b             |                 |              |
| Technical                     | Component                   |                        | · ·          | Location Line 2               |                |               |                 |              |
| Specifications                | Parent Location             |                        | <u> </u>     | Location Line 3               |                |               |                 |              |
|                               |                             |                        | Ŧ            | Location Line 4               |                |               |                 |              |
| Additional Data               | Customer                    |                        | Q            | Customer Caracific Data       |                |               | -               |              |
|                               | Туре                        | Software               | * م          | Customer Specific Data        |                |               |                 |              |
| Documents                     | Class                       | Software Internal      | • م          | Shipping Address              | a *            | ۵             |                 |              |
|                               | Category                    | Desktop Application    | - م          | SLA nours                     | U 👻            | С             |                 |              |
| WO History                    | - Work Order                | 2 🗸                    |              |                               |                |               |                 |              |
|                               | Work Order                  |                        |              |                               | 1              |               |                 |              |
|                               | Tasks                       | WO Notification        |              |                               |                |               |                 |              |
| Failure Analysis              | WO Defaul                   | Item                   |              |                               |                |               |                 |              |
|                               |                             |                        |              |                               | 3              |               |                 |              |
| Warranty                      |                             |                        |              |                               |                |               |                 |              |
|                               |                             |                        |              |                               |                |               |                 |              |
| Maintenance                   |                             |                        |              |                               |                |               |                 |              |
| Methodology                   |                             |                        |              |                               |                |               |                 |              |
|                               |                             |                        |              |                               |                |               |                 |              |

- 1. You will return to the *Functional Locations* listing screen.
- 2. A *Functional Location* message box will pop up advising the following:
  *The Location: [] has been saved.*
- 3. Click on OK.

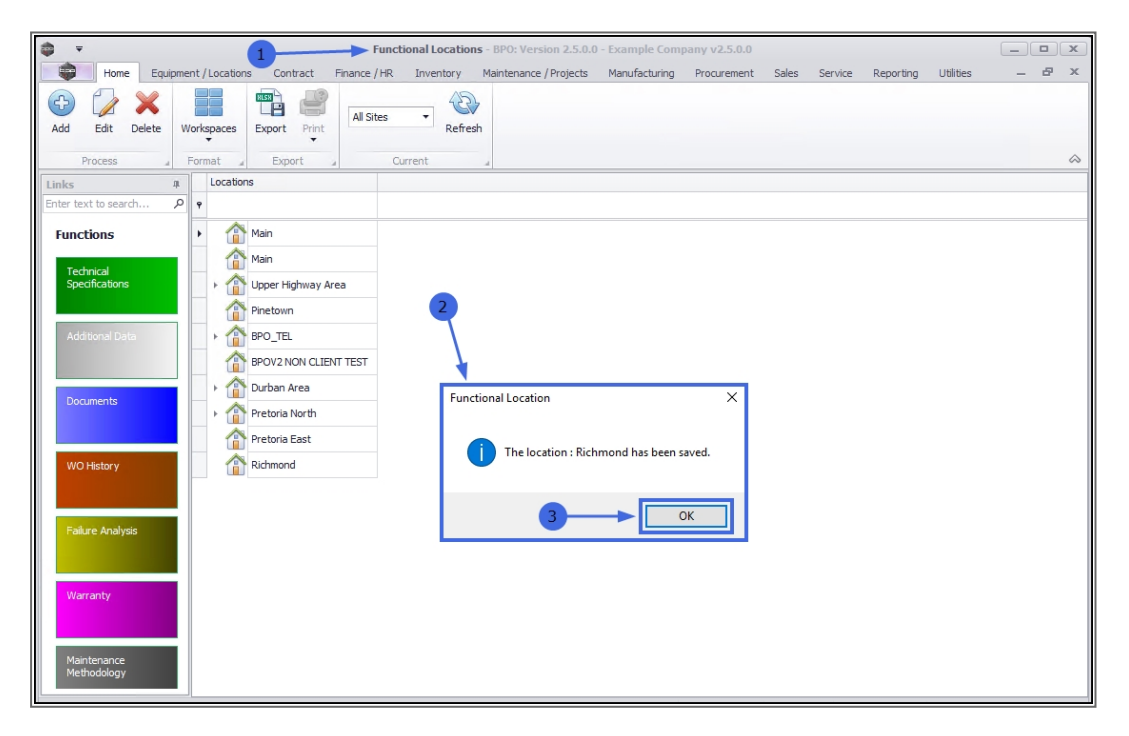

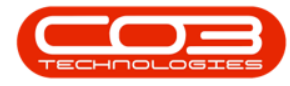

## **EDIT A SUB-LOCATION**

You may wish to edit the details of a *sub-location*.

#### **SELECT SUB LOCATION**

- 1. Click on the *expand* arrow next to the main location that contains (and is the Parent Location of) the sub-location.
  - ° In this example, the *BPO\_TEL* main location is selected.
- 2. The tree view will expand to reveal the *sub-locations* within the selected main location.
  - In this example, the sub locations; v1.3.0.0 and v1.3.0.1 have been revealed.
- 3. Click on the sub-location you wish to edit.
  - ° In this example, **v1.3.0.1** is selected.

### **EDIT SUB LOCATION**

1. Click on *Edit*.

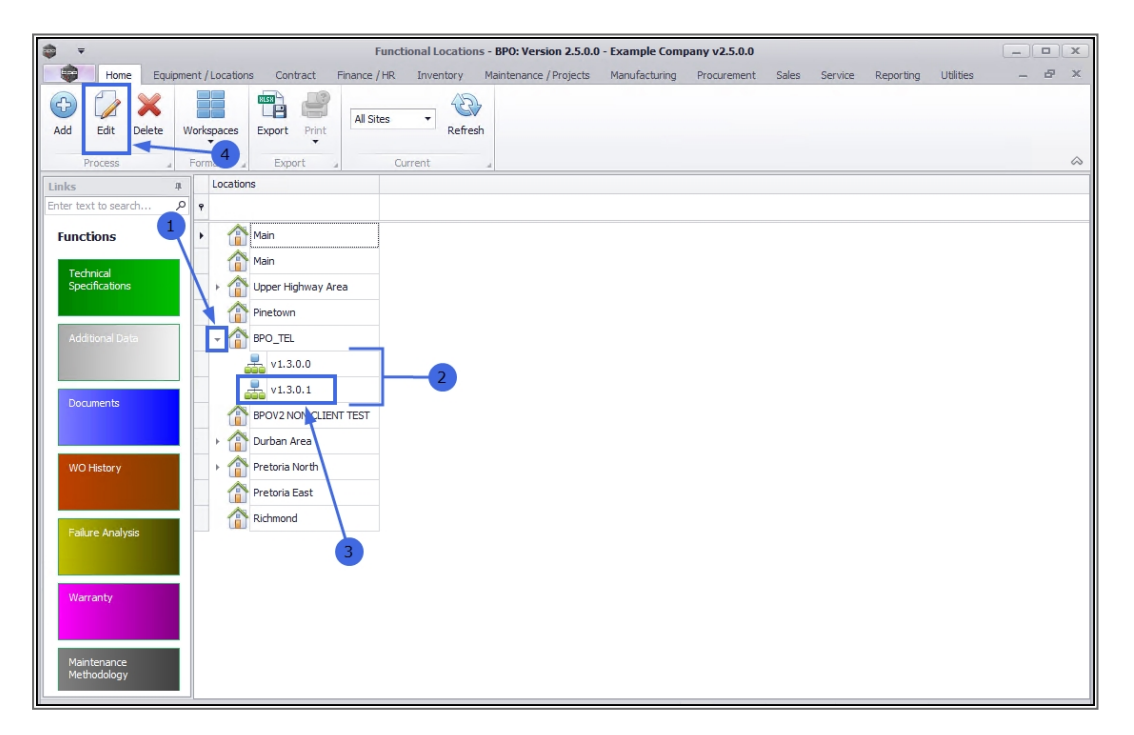

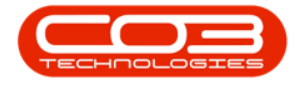

- 1. The *Edit functional location* screen will open.
- Note that the *Parent Location* field is now populated as this is a *sub-location* linked to a parent location. This field is <u>un</u>editable from this screen.
- For more information on the fields in section (a) and (b) refer to <u>Add a</u> <u>Generic Location</u>.
- For more information on the fields in section (c) refer to <u>Add a Cus</u>tomer Location.

#### **SAVE EDITED DETAILS**

5. When you have finished editing the required details in this screen, click on *Save*.

| \$ • 1—                             | Edit functional locatio | n - BPO: Version 2.5.0.0 - Example Company v2.5.0.0                      | _ <b>D</b> X    |
|-------------------------------------|-------------------------|--------------------------------------------------------------------------|-----------------|
| Home Equipment / Locations Contract | Finance / HR Inventory  | Maintenance / Projects Manufacturing Procurement Sales Service Reporting | Utilities — 🗗 🗙 |
| Save Back                           |                         | 3                                                                        | ~               |
| Links A<br>Enter text to search Q   |                         | - Physical Location                                                      |                 |
| Functions a Site                    | Durban<br>v1.3.0.1      | thysical Excelorit Location Line 1 2                                     |                 |
| Technical                           |                         | Location Line 2 DEV                                                      |                 |
| Parent Location                     | BPO_TEL                 | Location Line 3                                                          |                 |
| Additional Data                     | Software                | Customer Specific Data                                                   |                 |
| Documents Class                     | Software Internal       | ۲ * Shipping Address                                                     |                 |
| Category                            | Desktop Application     | P * SLA Hours 0 ↔                                                        |                 |
| WO History Work Order               | ~ •                     |                                                                          |                 |
| Tasks                               | WO Notification         |                                                                          |                 |
| Failure Analysis WO Defai           | it Item                 |                                                                          |                 |
|                                     |                         | 4                                                                        |                 |
| Warranty                            |                         |                                                                          |                 |
| Maintenance<br>Methodology          |                         |                                                                          |                 |
|                                     |                         |                                                                          |                 |

- 1. You will return to the *Functional Locations* listing screen.
- 2. A *Functional Location* message box will pop up advising the following:
  - The Location: [] has been saved.
- 3. Click on OK.

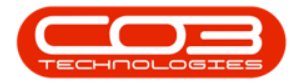

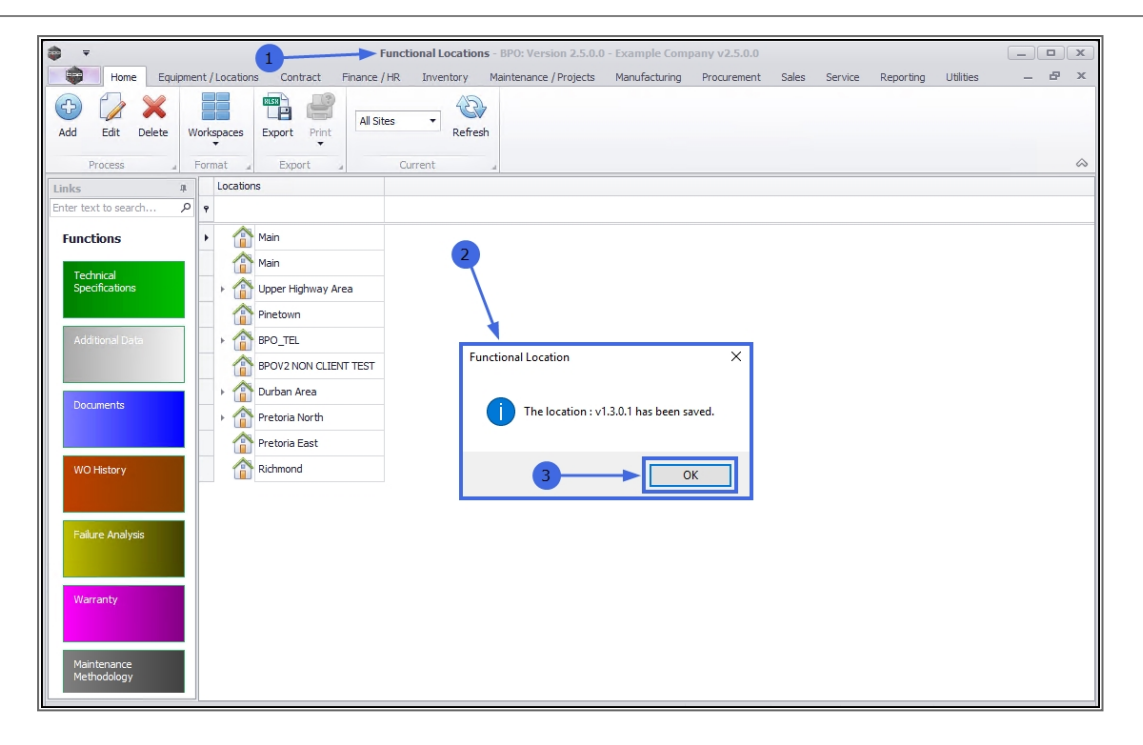

#### **Related Topics**

- Introduction to Functional Locations
- Add a New Functional Location
- Delete a Functional Location
- Location Technical Specifications
- Location Additional Data
- Location Documents
- Location Work Order History
- Location Failure Analysis
- Location Warranty
- Location Maintenance Methodology
- Location Add a New Location Contract

MNU.001.009